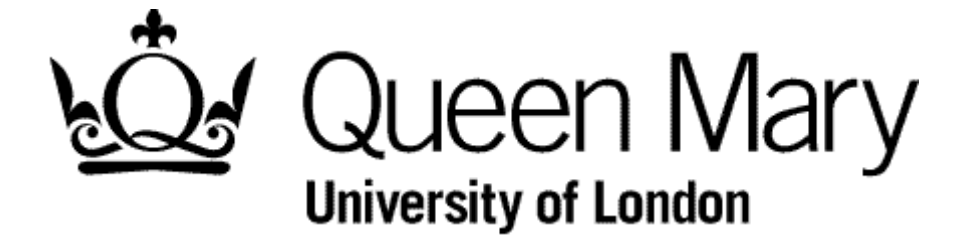

**Employee Amends a Submitted Timesheet** 

MyHR Timesheets

**User Guide** 

## Warning

It is not possible to amend a Submitted timesheet by merely opening it, making the required changes and then submitting again.

## The process is:

- 1. Select the Timesheet either from Bins View or Employee View (using right click and 'Open'
- 2. Select 'Withdraw'
- 3. Go to Bins View and select the timesheet from the 'Withdrawn' bin.
- 4. Choose 'Re-open'
- 5. Go to the 'Open' bin and select it.
- 6. Amend and 'Submit'

For information on using the Bins View see 'Understanding Bins View'